## Scrollbar

### Opgavebeskrivelse

- Åbn mappen *scroll* fra kursusmaterialet, åbn filen *tekst til scrollbar* og kopier teksten.
- Åbn en ny **Flash File**, behold størrelsen på *Stage*.
- Vælg *Text tool* i *Toolbar* og foretag følgende indstillinger i *Properties.*

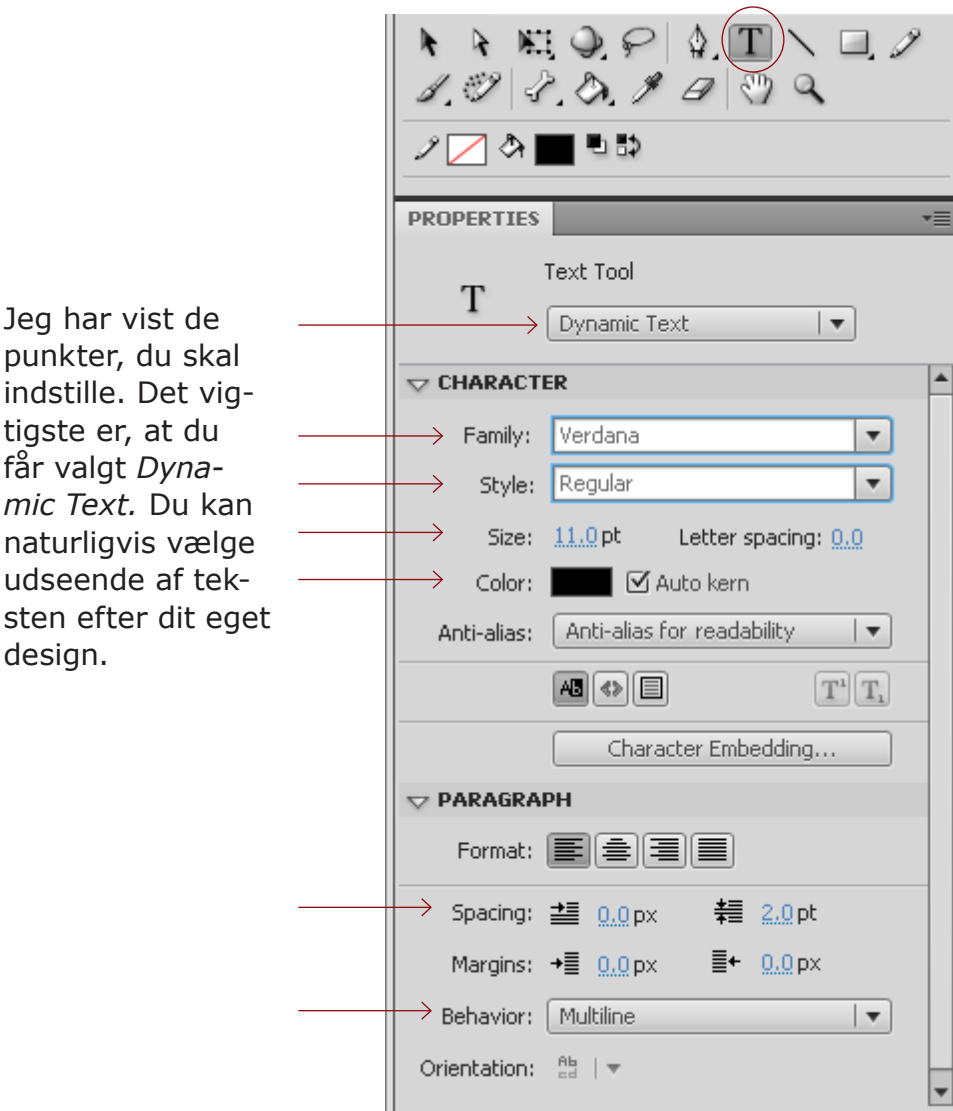

• Stadig med *Text Tool* valgt, trækker du en tekstboks på *Stage*, der måler 175 x 175 px.

### Distribute to Layers

Scrollable Check Spelling...

- Vælg Selection Tool i Toolbar og højreklik på tekstboksen, vælg Scrollable fra rullemenuen. Nu er tekstboksen låst til den størrelse, du angav.
  - Vælg Text Tool, placér cursoren inde i tekstboksen og indsæt teksten, du kopierede fra word filen.

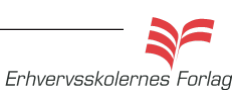

### Opgave

# Scrollbar

bruge for meget af skærmen, er det en løsning, at oprette et mindre tekstfelt, og herpå sætte en scrollbar. Tekstfeltet kan du placere hvor på siden det passer ind, du definerer selv størrelsen og scrollbaren kan styles således den farvemæssigt passer til dit design.

- Tekstboksen bevarer størrelsen. Nederst i højre hjørne ses en sort firkant som betyder at tekstboksen er låst.
- I menuen *Window* vælger du *Components > User Interfase*. Vælg *USIScrollbar* og træk scrollbaren ind på *Stage*.

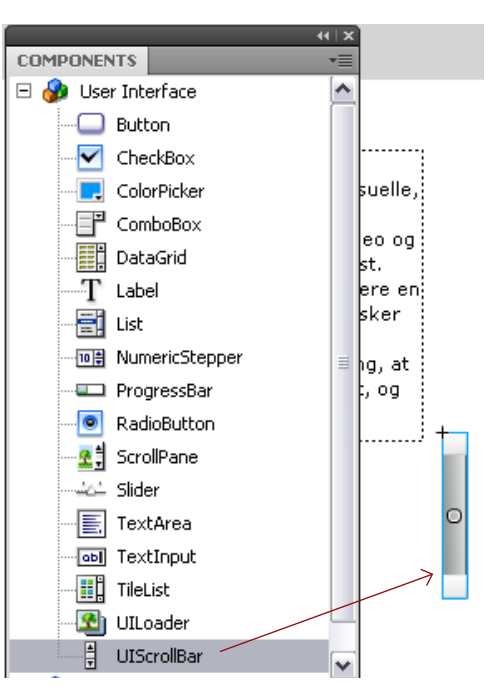

• Scrollbaren skal hæftes på tekstboksens højre side.

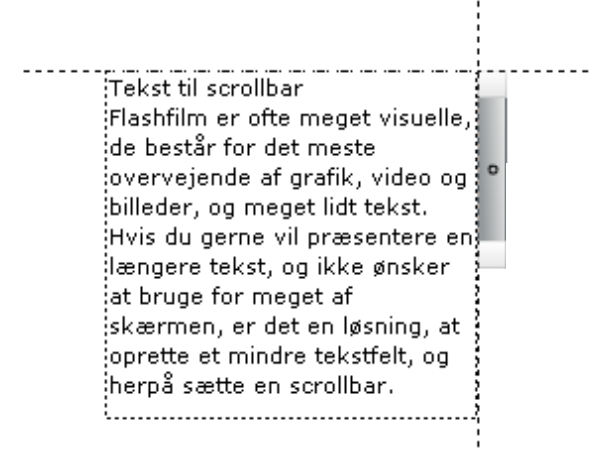

- Giv scrollbaren samme højde som tekstboksen. Markér den og tilret målene i *Properties*.
- Markér tekstboksen og giv den navnet *tekst\_txt* i feltet *Instance Name* i *Properties*.

| PROPERTIES |                               |   |
|------------|-------------------------------|---|
| -          | <instance name=""></instance> |   |
| T          | Dynamic Text                  | - |

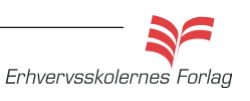

# Scrollbar

 Markér scrollbaren og vælg Component Inspector Panel i Properties.

| PROPERTIES             | *    |
|------------------------|------|
| tekst_txt              |      |
| Movie Clip             |      |
| Component: UIScrollBar | Swap |

• I feltet til højre for *scrollTargetName* skriver du navnet, du gav tekstboksen, i dette eksempel *tekst\_txt.* 

| COMPONENT INSPECTOR                  |           |  |  |
|--------------------------------------|-----------|--|--|
| UIScrollBar, <tekst_txt></tekst_txt> |           |  |  |
| Parameters Bindings Schema           |           |  |  |
| Name                                 | Value     |  |  |
| direction                            | vertical  |  |  |
| scrollTargetNa.                      | tekst_txt |  |  |
| visible                              | true      |  |  |
|                                      |           |  |  |

• Arkivér filmen, se resultatet i en browser (ctrl+enter) og aflevér opgaven efter aftale med din underviser.

#### Styling af scrollbaren

I *Library* > *Component Assets* > *ScrollBarSkins* kan du se alle delene, scrollbaren består af. Dobbeltklik på dem enkeltvis for at åbne dem. De fleste dele er *movieclips*. For at ændre på farverne skal du enten trække henover dem eller dobbeltklikke, således at du får en *Shape*.

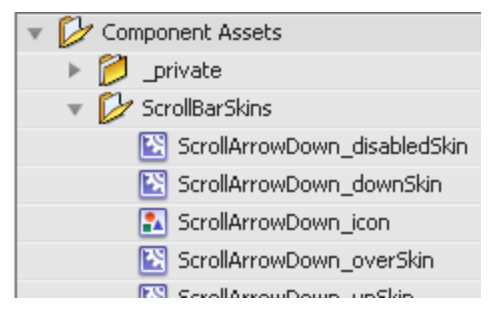

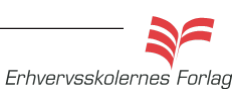